# **brother** Impresoras láser HL-1850 y HL-1870N Manual de instalación del controlador **Windows<sup>®</sup>** Para usuarios que no dispongan de red

■ Siga las instrucciones de este manual para su cable de interfaz.

Algunas ilustraciones y pantallas están tomadas del modelo HL-1870N

## Paso 1 a 4 Siga los pasos del Manual de instalación rápida primero.

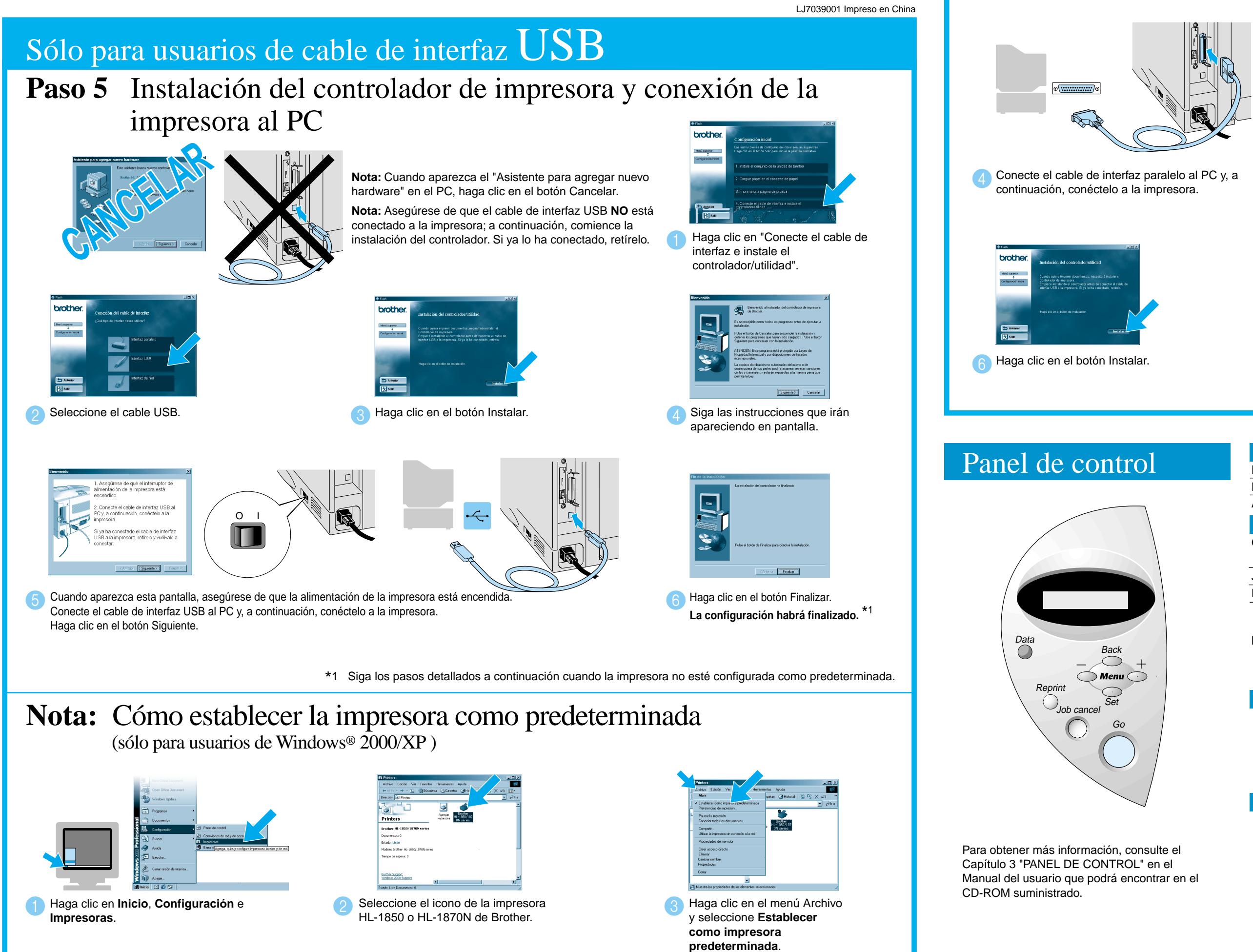

©2002 Brother Industries, Ltd. ©1998-2001 TROY XCD Inc. ©1983-1998 PACIFIC SOFTWORKS INC. RESERVADOS TODOS LOS DERECHOS Windows y Windows NT son marcas registradas de Microsoft Corporation en Estados Unidos y demás países. HP, HP/UX, JetDirect y JetAdmin son marcas comerciales de Hewlett-Packard Company. UNIX es una marca comercial de UNIX Systems Laboratories. Adobe PostScript y PostScript3 son marcas comerciales de Adobe Systems Incorporated. NetWare es una marca comercial de Novell, Inc Todas las demás marcas y nombres de productos son marcas comerciales o registradas de sus respectivos titulares.

## Sólo para usuarios de cable de interfaz paralelo

## Paso 5 Conexión de la impresora al PC e instalación del controlador

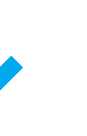

el controlador/utilidad".

Haga clic en "Conecte el cable de interfaz e instale

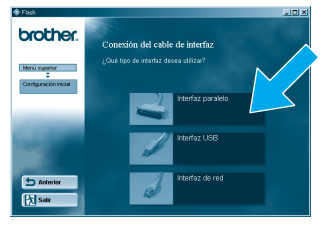

Seleccione el cable de interfaz paralelo

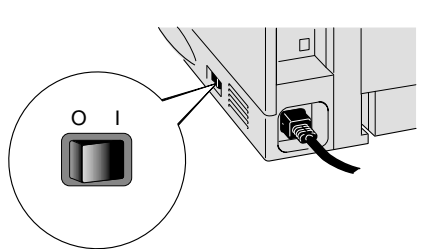

Encienda el interruptor de alimentación de la impresora

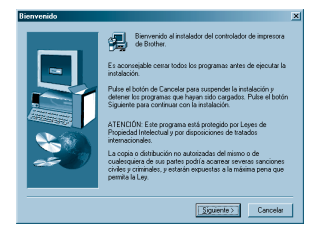

Siga las instrucciones que irán apareciendo en pantalla

Apague el interruptor de alimentación de la impresora. Nota: Si aparece el "Asistente para agregar nuevo hardware" en el PC,

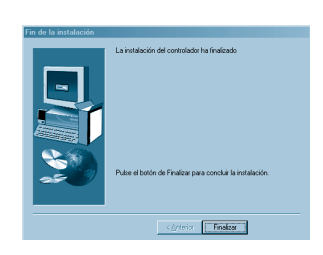

haga clic en el botón Cancelar.

Haga clic en el botón Finalizar. La configuración habrá finalizado.

| Testi      | igo Data: | Naranja                                                                                                    |
|------------|-----------|----------------------------------------------------------------------------------------------------|
| Encendido  |           | Los datos de impresión permanecen en la memoria intermedia de la impresora.                                                                |
| Parpadea   |           | Recibiendo o procesando datos.                                                                                                    |
| Apagado    |           | No quedan datos.                                                                                                    |
| Boto       | ones      |                                                                                                    |
| Go         |           | Sale del menú del panel de control, vuelve a imprimir configuraciones y borra mensajes de error.<br>Realiza una pausa / sigue imprimiendo. |
| Job Cancel |           | Detiene y cancela la operación en curso de la impresora.                                                                                   |
| Reprint    |           | Selecciona el menú Reimprimir.                                                                                                    |
| Menu       | +         | Se desplaza hacia adelante por los menús.                                                                                                  |
|            | —         | Se desplaza hacia atrás por los menús.                                                                                                    |
|            | Set       | Selecciona el menú del panel de control.<br>Establece los menús y configuraciones seleccionadas.                                           |
|            | Back      | Vuelve atrás un nivel en la estructura de menús.                                                                                           |

1. Seleccione el modo SETUP pulsando el botón + y, a continuación, pulse el botón Set

2. Compruebe que aparece el mensaje LANGUAGE y pulse el botón Set.

3. Seleccione su idioma pulsando los botones + o - y pulse el botón Set. Aparece brevemente un asterisco (\*) al final del visor

(Puede volver al estado LISTA pulsando el botón Go.)

Nota Aumente el tamaño de DISCO RAM cuando desee utilizar las funciones de reimpresión sin la unidad de disco o la tarjeta CompactFlash opcionales. Consulte Ampliación de RAM en el Capítulo 4 del Manual del usuario de la HL-1800 en el CD-ROM.

# Manual de instalación del controlador Windows<sup>®</sup> Para usuarios de red

- Para usuarios de la HL-1850: Si va a conectar la impresora a una red, adquiera la tarjeta de red opcional (NC-4100h).
- Antes de continuar, asegúrese de que el administrador ha configurado los parámetros de la impresora de red correctamente consultando el Manual de instalación rápida de red.
- Siga las instrucciones de este manual para el sistema operativo y el tipo de red de los que disponga.
- Algunas ilustraciones y pantallas están tomadas del modelo HL-1870N.

## Paso 1 a 4 Siga los pasos del Manual de instalación rápida primero.

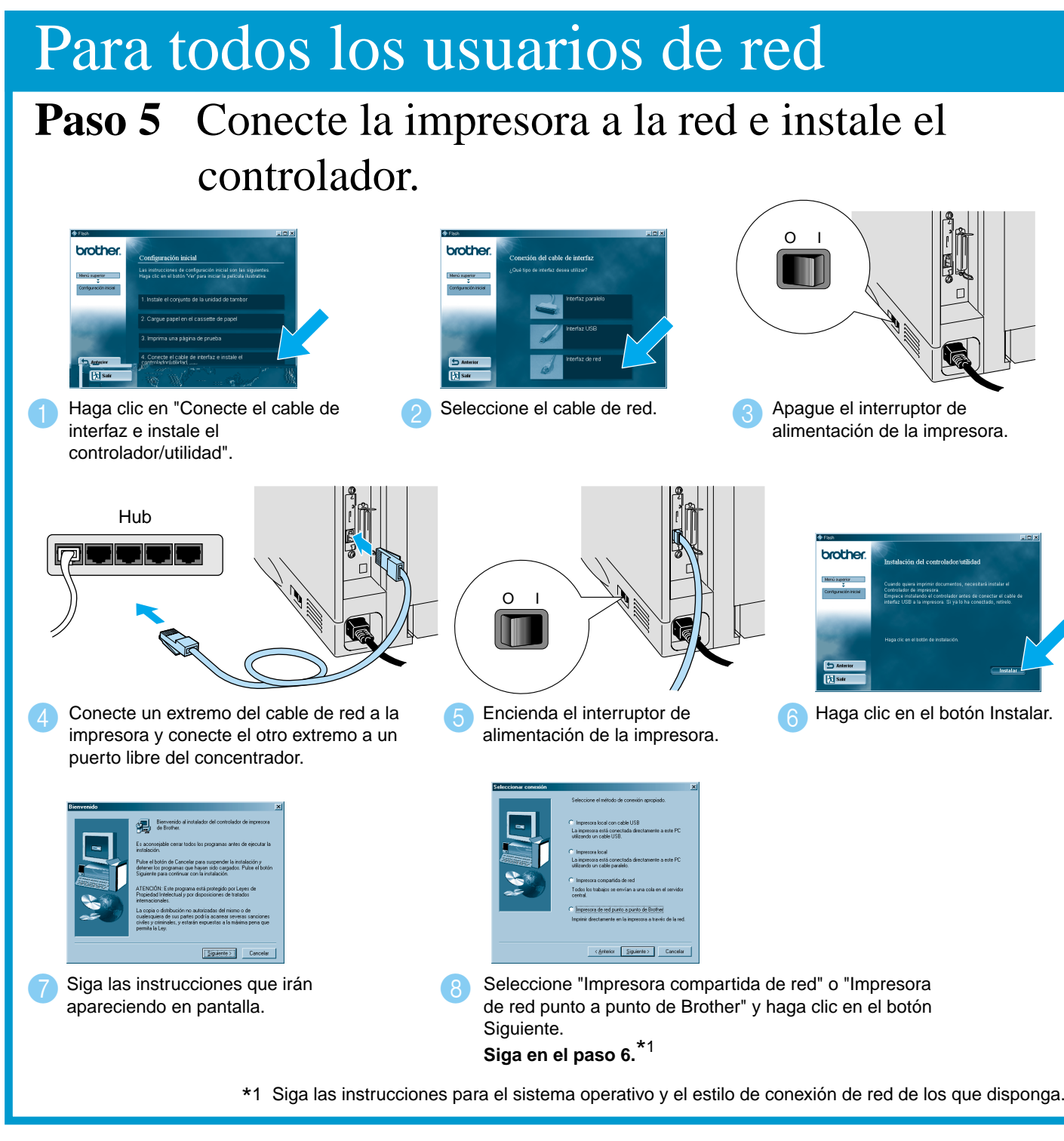

### Para usuarios de impresora de red compartida

Paso 6 Seleccione la cola de impresión adecuada o el "nombre compartido".

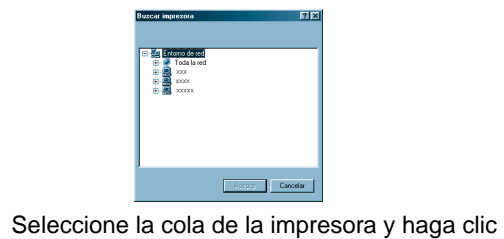

en el botón Aceptar.

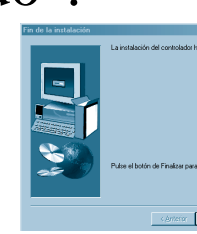

La configuración habrá finalizado.

Cuando se haya especificado la cola apropiada, se instalará el controlador de impresora.

Sólo para usuarios de Windows<sup>®</sup> 95/98/Me

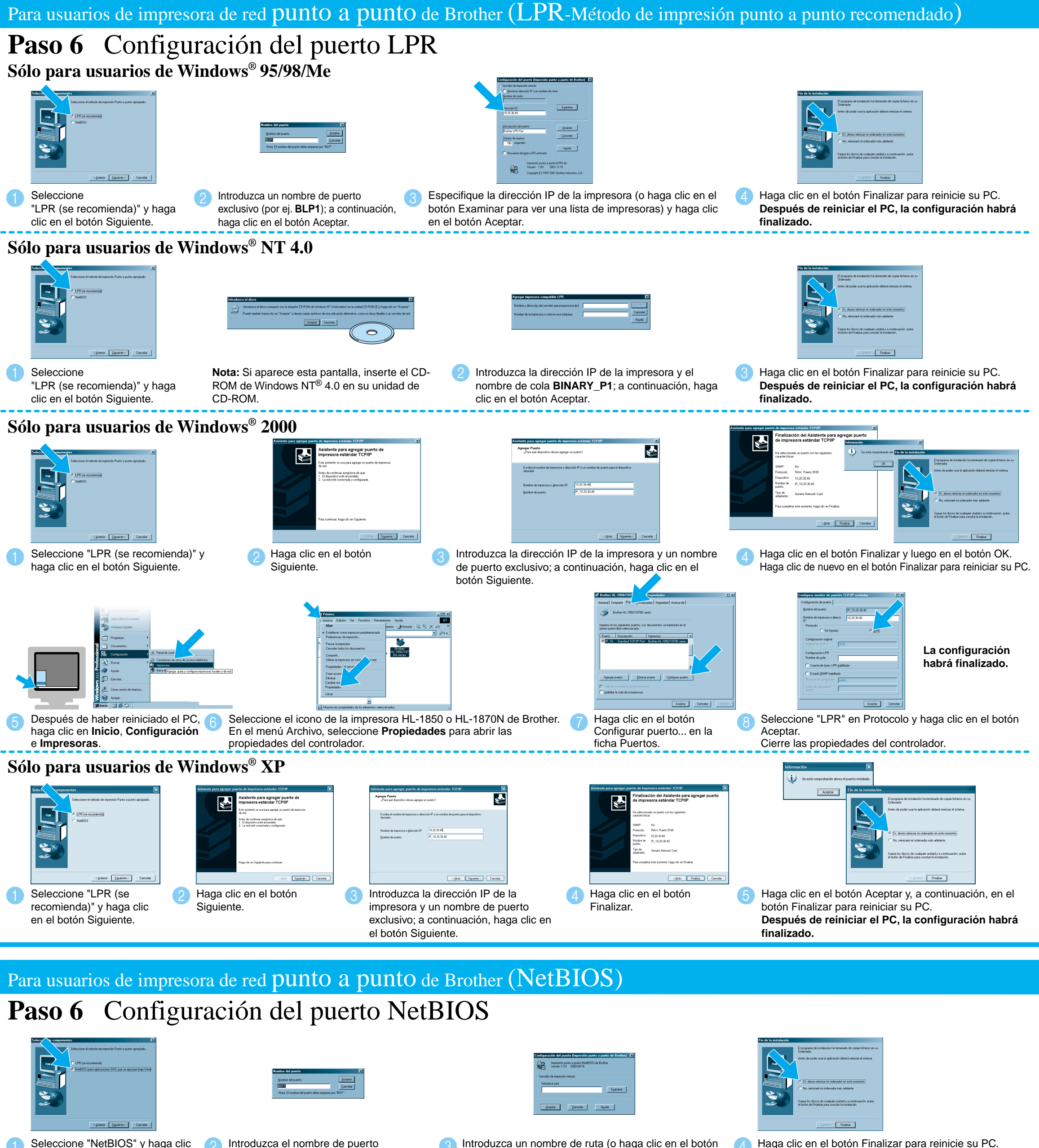

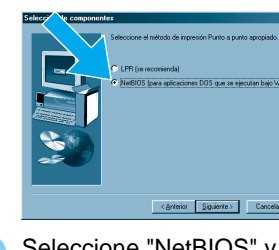

en el botón Siguiente.

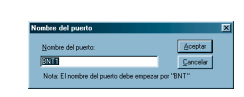

Introduzca el nombre de puerto exclusivo (por ejemplo, BNT1) y haga clic en el botón Aceptar

Introduzca un nombre de ruta (o haga clic en el botón Examinar para ver una lista de impresoras) y haga clic en el botón Aceptar.

Haga clic en el botón Finalizar para reinicie su PC. Después de reiniciar el PC, la configuración habrá finalizado